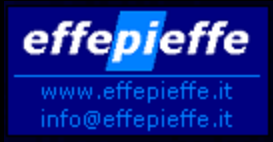

## **FPF – Picenum Study**

#### Istruzioni per l'elaborazione del report

Effepieffe srl – <u>www.effepieffe.it</u> Contatti: info@effepieffe.it

#### Partenza dal menu principale

| ile Pazienti Reportistica Utilità Tabelle Impostazioni Help                                             |       |
|----------------------------------------------------------------------------------------------------|-------|
|                                                                                                    |       |
| Tabulati Prestazioni P.I.P., A.D.I.<br>Vaccinazioni<br>Tabulati Pazienti<br>Riepilogo Accessi in Studio |       |
| Reportistica Personalizzabile   Schede Patol.Croniche ASL Varie                                         | ∕<br> |
| Schede Geriatriche (modello Campa<br>Governo Clinico Selezionare la<br>Voce del menu:                   |       |
| Budget di controllo prescrizioni<br>Analisi Prescrizioni<br>Personalizzabile                            | e     |
| Riepilogo Patologie                                                                                     |       |
| SISS Regione Lombardia                                                                                  |       |

### Scheda dei report del programma

| Esportazione dati relativi alle prescrizioni          |                 |                   |             |             |          |           |
|-------------------------------------------------------|-----------------|-------------------|-------------|-------------|----------|-----------|
| Elenco dei tracciati contene                          | enti le imposta | zioni per costrui | ге і герог  | t           |          |           |
| Nome Identificativo                                   |                 |                   |             |             |          |           |
|                                                       |                 |                   |             |             |          |           |
|                                                       |                 |                   |             |             |          |           |
|                                                       |                 |                   |             | K           |          |           |
|                                                       | Li              | a prima volta     | a i         |             |          |           |
| Nuovo Tracciato Cancella Tracciato Specifiche general | lideidi Se      | elezionare il     |             |             |          | a da File |
|                                                       | pi              | ilsante:          |             |             |          |           |
| Mese di:                                              | OF              | narta da Fi       |             | 🔢 al 🔳      |          | ▶ 🏪       |
| Impostazione dei singoli c.                           | ampi co:        | iporta da Fi      | ne -        |             |          |           |
| Query articolata Titolo                               |                 |                   | Sequenza    | Riga Coloni | na       |           |
|                                                       |                 |                   |             |             |          |           |
|                                                       |                 |                   |             |             |          |           |
|                                                       |                 |                   |             |             |          |           |
| •                                                     |                 |                   |             |             |          | <u> </u>  |
|                                                       | Avvia l'elabora | zione dei dati    | <b>₽</b> F5 | <b>F</b> 3  | ×F6      | Esc       |
|                                                       |                 |                   | nuovo       |             | cancella | Esci      |
|                                                       |                 |                   |             |             |          |           |

# Caricamento della tabella contenente la configurazione del report:

| R | ерс   | ortistica                             | ×              |
|---|-------|---------------------------------------|----------------|
| [ |       | Nome                                  |                |
|   | ►     | ASL 3 Napoli diagnostica              |                |
|   |       | ASL 3 Napoli farmaceutica             |                |
|   |       | ASL 5 Napoli                          |                |
|   |       | Cesena                                |                |
|   |       | LIGURIA audit patol. acido            | Selezionare    |
|   |       | PICENUM study                         | dall'elenco la |
|   |       | Progetto Panoramica                   | N000 -         |
|   |       | Puglia Rischio CV                     | YUCE.          |
|   | _     | Descat Disketisi ACI, Menteus Descais | Picenum Study  |
|   | ыl    |                                       |                |
| L | · · · |                                       | Chiudi         |
|   |       |                                       | Chiddi         |

## Una volta caricata la configurazione del report la ritroviamo nell'elenco dei report:

| Esp | ortazione            | dati relativi alle                         | prescrizio     | oni               |             |        |                        |                  |             |          |
|-----|----------------------|--------------------------------------------|----------------|-------------------|-------------|--------|------------------------|------------------|-------------|----------|
|     |                      |                                            | Elen           | co dei traccia    | ti conter   | nenti  | le impostazioni (      | per costruire    | e i report  |          |
|     | Nome Id              | entificativo                               |                |                   |             |        |                        |                  |             |          |
|     | PICENU               | M study                                    |                |                   |             | _      |                        |                  |             |          |
|     |                      | entificativo<br>I tracciato<br>cord per il |                |                   |             |        |                        |                  |             |          |
| N   |                      | report                                     | (F2<br>Traccia | to Specific       | ne gener    | ali de | ei dati, query di s    | elezione pr      | incipale, I | nome del |
| ۲   | Mese di:             |                                            | -              | •                 | ►           |        | O Periodo dal [        | •                | ► E         | [ al 🛛   |
|     |                      |                                            |                | Impostazione      | dei singoli | camp   | i costituenti i record | del file del rep | oort        |          |
|     | Lunghezz<br>del camp | a DatiAnagraficie v<br>o                   | ari Pr         | rescrizione Farma | aci I       | Presta | azioni Specialistiche  | Ricoveri         |             | Certific |
|     | 11                   | 0                                          |                |                   |             | _      |                        |                  |             | _        |
|     | 11                   | D                                          |                |                   |             |        |                        |                  |             |          |
|     | 11                   |                                            |                |                   |             | S      | pecifiche de           | elle varie       |             |          |
|     | 11                   |                                            |                |                   |             | _      |                        |                  |             |          |
|     | 11                   | <u>ן</u><br>ר                              |                | •                 | -           |        | righe del r            | eport            |             |          |
|     | 11                   | 0                                          |                |                   | _           |        |                        |                  |             |          |
|     | 11                   | 0                                          |                |                   |             | ~      |                        |                  | )           |          |
|     | 11                   | <mark>)</mark>                             |                |                   |             |        |                        |                  |             |          |
|     | •                    |                                            |                |                   |             |        |                        |                  |             |          |
|     |                      |                                            |                |                   |             | Avv    | ia l'elaborazione      | dei dati         | DF5         | F3       |

### Avviamo l'elaborazione dati:

#### Esportazione dati relativi alle prescrizioni

|          |    |     |              |                   |         |                  | Flan                | oo d   | loi traccia  | ti cont  | tananti la impost    | azioni ner costr | uire i report                           |                 |                         |         |           |
|----------|----|-----|--------------|-------------------|---------|------------------|---------------------|--------|--------------|----------|----------------------|------------------|-----------------------------------------|-----------------|-------------------------|---------|-----------|
| $\vdash$ | -  |     |              |                   |         |                  | Lien                | cu u   | ei uaccia    | u com    | tenenti le impost    | azioni per cosu  | une riepon                              |                 |                         |         |           |
| H        | _  | NO  | me Id        | entific           | ativo   |                  |                     |        |              |          |                      |                  |                                         |                 |                         |         |           |
| μ        |    | PIL | ENU          | M stud            | iy 📃    |                  |                     |        |              |          |                      |                  |                                         |                 |                         |         |           |
|          |    |     |              |                   |         |                  |                     |        |              |          |                      |                  |                                         |                 |                         |         |           |
| L        |    | _   |              |                   |         |                  |                     | _      |              |          |                      |                  |                                         |                 |                         |         | _         |
|          | Nu | OY  | DF7<br>o Tra | cciato            | Ca      | ×F:<br>ncella Ti | 2<br>r <b>accia</b> | to     | Specifich    | ie gen   | erali dei dati, qu   | ery di selezione | e principale, r                         | nome del file   | e Import                | a da Fi | ile       |
|          | _  |     |              |                   |         |                  |                     |        |              |          |                      |                  |                                         |                 |                         |         |           |
|          | •  | Me  | se di:       | Sette             | mbre    |                  | -                   | ◀      | 2008         | ►        | C Periodo            | o dal 🔳 03/10,   | /2008 🕨 🚦                               | 🧃 al 🔳 0        | 3/10/2008               |         | 2         |
| Г        |    |     |              |                   |         |                  |                     | Im     | nostazione   | dei sind | Per far pa           | artire la        | eport                                   |                 |                         |         |           |
| H        | Т  |     | ahezz:       | al Diati <i>r</i> | Anaaraf | ici e vari       | P                   | asori: | zione Farma  | aci      |                      |                  |                                         | Certificati II  | IPS                     | Monite  |           |
|          |    | del | campi        | n Dauy            | snagrar |                  |                     | esch   | zione i anno | JCI      | tunzione di          | i creazione      |                                         | Certification   | 11.5                    | MORING  | Jiagg     |
| H        |    |     | 110          |                   |         |                  | _                   | -      |              |          | del report, :        | selezionare      | • — — — — — — — — — — — — — — — — — — — |                 |                         | _       |           |
|          |    |     | 11           | 0                 |         |                  |                     |        |              |          | il nulear            | to.              |                                         |                 |                         |         |           |
|          |    |     | 110          |                   |         |                  |                     |        |              |          |                      | no.              |                                         |                 |                         | _       | _         |
| ⊢        | _  |     | 110          |                   |         |                  |                     |        |              |          | 🛛 Avvia l'ela        | borazione        |                                         |                 |                         |         | _         |
| $\vdash$ | -  |     |              |                   |         |                  |                     |        |              |          | -{                   |                  | J                                       |                 |                         |         | _         |
| $\vdash$ | -  |     |              |                   |         |                  |                     |        |              |          |                      |                  | -                                       |                 |                         |         | -         |
| ⊢        | -  |     | 110          |                   |         |                  |                     |        |              |          |                      |                  |                                         |                 |                         |         |           |
| F        | -  | 4   |              | <mark>.</mark>    |         |                  |                     |        |              |          |                      | Ļ                |                                         |                 |                         |         | ۰.        |
| L        | _  | -   |              |                   |         |                  |                     |        |              |          | <u> </u>             | /                |                                         |                 |                         |         | -         |
|          |    |     |              |                   |         |                  |                     |        |              |          | <u>Avvia</u> l'elabo | razione dei dati | nuovo                                   | F3<br>Inserisci | <b>X</b> ⊮6<br>cancella | Es      | Esc<br>Ci |

# Per il processo di elaborazione può essere richiesto del tempo

Viene prodotto un unico record comprendente i 140 campi che contengono i dati richiesti dal Picenum Study

 Per creare il file contenente tutti i dati, selezionare il pulsante: Scrivi su file di testo

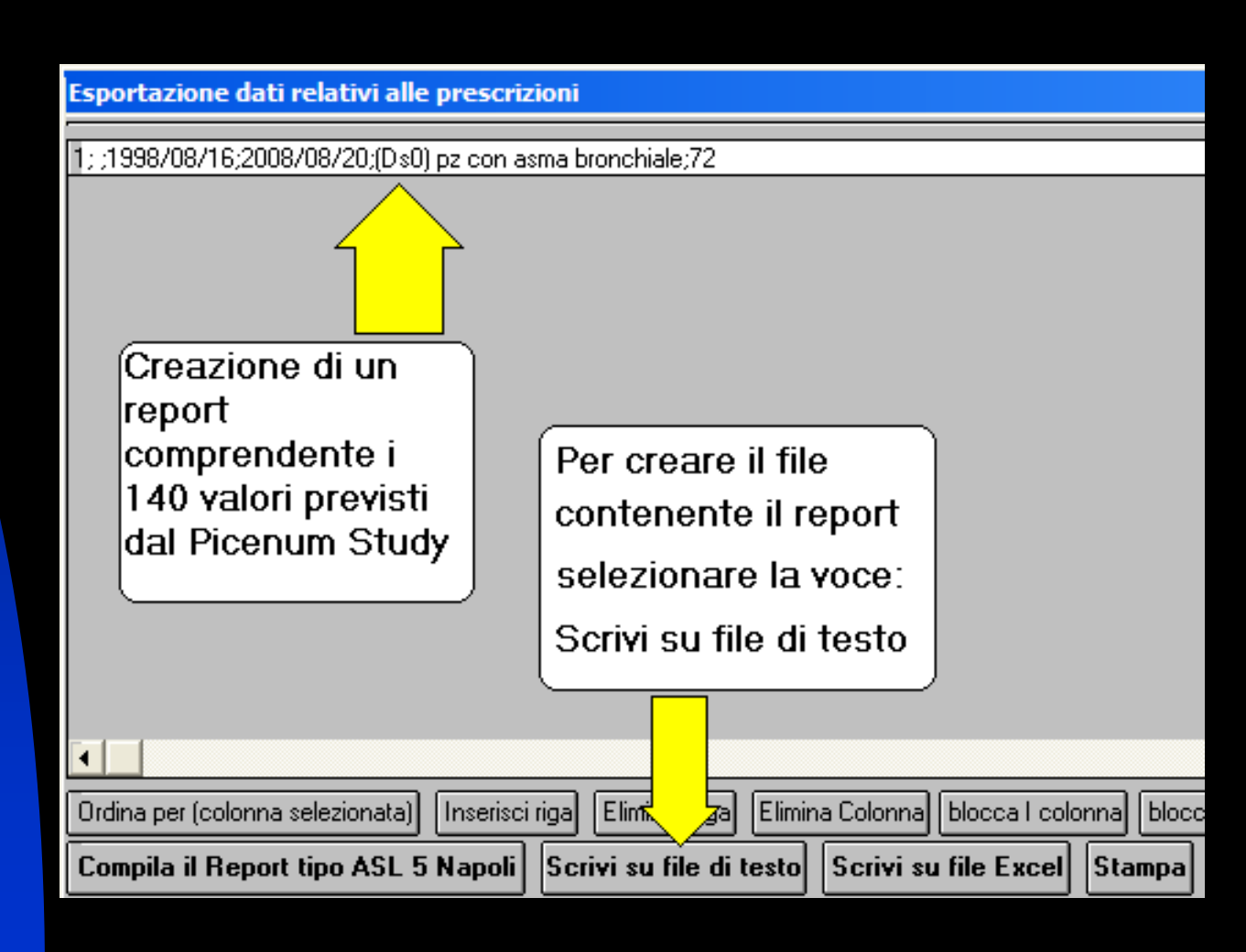

# La creazione del file chiude il processo di elaborazione

| PROJEC | F1                 | ×                                              |
|--------|--------------------|------------------------------------------------|
| Creazi | one del file c: \v | vbase\report\picenum.txt eseguita con successo |
|        | Vie<br>c:\wbase    | ne creato il file:<br>e\report\picenum.txt     |